# Manual operativo para opFlow

## Descripción de opFlow

El módulo de opFlow recopila información de flujo para permitir que las organizaciones determinen cuánto de la red se está utilizando, por quién y de qué manera. Compatible con varios proveedores, entre ellos Cisco NetFlow y Juniper J-Flow. opFlow ayudará a analizar la congestión, monitorear el uso de datos altos e identificar comportamientos sospechosos.

#### Funcionalidades principales de opFlow

- Visión de la red: proporciona información que permite a las organizaciones determinar cuánto de la red está siendo utilizada, por quién y de qué manera.
- Identificación de cuellos de botella: rápida identificación del motivo de los cuellos de botella.
- Análisis de tráfico y seguridad: identificación rápida de patrones de tráfico inusuales.
- Planificación de la infraestructura: información clave para la planificación y el aseo de la red.
- Reducción del tiempo de inactividad: tiempo de inactividad reducido gracias a la rápida identificación del impacto de los cambios,
- Entiende el flujo de aplicaciones empresariales en la red.

## Acceso a opFlow

El acceso al portal de opFlow se deberá realizar mediante la siguiente ruta. El demonio que permite la operación del módulo es opFlow.

Link de referencia http://IP\_ADDRESS/es/omk/opFlow, tomando en cuenta que IP\_ADDRESS es la IP del servidor.

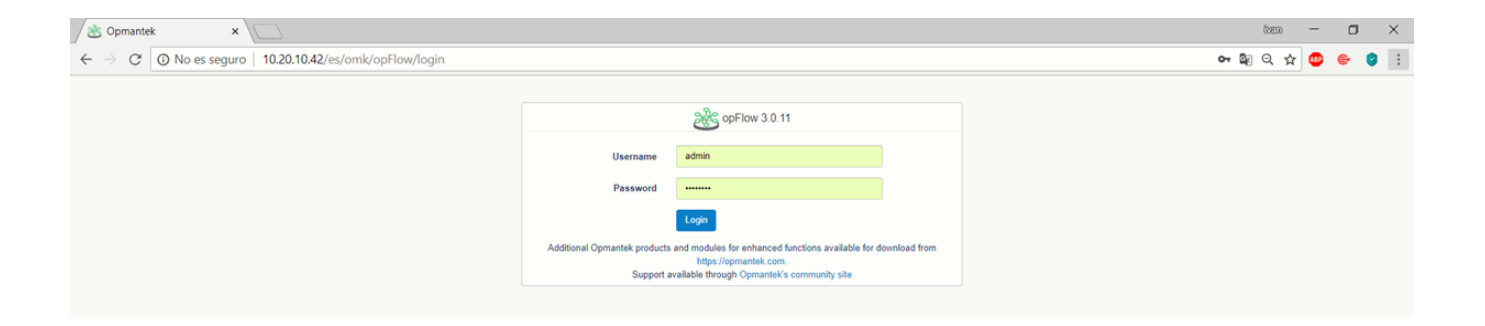

#### Vista principal opFlow

| pFIOW 3.U.11 Vistas - Avanzado Fatrar: None V | Penodo de Tiempo: Penodo V |                 |           | Mõdulos - Sistema - Ayuda - 🥥 ES | <ul> <li>Usuario: nmis</li> </ul> |
|-----------------------------------------------|----------------------------|-----------------|-----------|----------------------------------|-----------------------------------|
|                                               | -                          |                 |           |                                  | alizacion Automatic               |
| lesumen de Flujo                              |                            | Top 10 App So   | urces     | D. du a                          | Dist.                             |
| de Inicio 2018-07-17T17:10:00                 |                            | FOR LAR OR T    | Apiezoion | 42 404 500                       | 101                               |
| de Termino 2018-07-17T18:10:00                |                            | - 192.100.00.7  | Christ    | 29.995.010                       | 175.0                             |
| elector de Agente                             |                            | 50.001 70       | U00-22740 | 18 133 021                       | 75.                               |
|                                               |                            | 02.0.21.10      | 004.32700 | 6.004.501                        |                                   |
| gente A                                       |                            | 02.000.12       | nups      | 4 957 044                        | 30                                |
| elab-rr1 (10.248.0.1)                         |                            | 10.102.0.0      | 100-22760 | 4 620 842                        | 26                                |
| 248.0.10                                      |                            | 10.00.01.1/8    | 00732700  | 4 020 001                        | 20.                               |
| 248.0.11                                      |                            | 10, 102, 0, 0   | armp      | 2 101 312                        | 40.                               |
| 248.0.12                                      |                            | 192,100,06,8    | naps      | 1 005 440                        |                                   |
| 240.0.12                                      |                            | 192.100.00.0    | annp      | 1 021 072                        | 0.                                |
| 1902.13                                       |                            | 203.200.107.243 | simp      | 1.044.001.4                      |                                   |
| 246.0.14                                      |                            |                 | ≪ < 1 > ≫ |                                  | Show 10                           |
| 248.0.2                                       |                            |                 |           |                                  |                                   |
| elab-p1 (10.248.0.3)                          |                            |                 |           |                                  |                                   |
| elab-p2.(10.248.0.4)                          | 4                          | >               |           |                                  |                                   |
| elab-p3.(10.248.0.5)                          | Map of App Sources         |                 | × 8       | lloquear Enfoque                 |                                   |
| elah.nd (10.748.0.6)                          |                            |                 |           |                                  |                                   |
|                                               |                            |                 |           |                                  |                                   |
| terface<br>rection                            |                            |                 | ~         |                                  |                                   |

## Pantalla Principal para Visualización de flujos

Vista principal de la pantalla de opFlow, en la cual veremos el resumen de Flujo, los agentes, interfaces y dirección, También el topN de los recursos de las aplicaciones y el mapa de los recursos. Se pueden recibir flujos mediante la configuración del envío de estos hacia la IP del esclavo que se requiera. Vista sin carga de Información.

| 2 opFlow 3.0.11 ×                                          |                              |                       |                             | tem — 🗖 🗙                |
|------------------------------------------------------------|------------------------------|-----------------------|-----------------------------|--------------------------|
| $\leftarrow$ $\rightarrow$ C ( ) 10.20.10.42/es/omk/opFlow |                              |                       |                             | ९ 🖈 🧐 🔄 🕴 :              |
| 😩 opFlow 3.0.11 Vistas 🗸 Avanzado Filtrar: None 🔻          | Periodo de Tiempo: Periodo ¥ |                       | Módulos + Sistema + Ayuda + | 🔇 ES 👻 Usuario: admin 🗸  |
| Inicio                                                     |                              |                       |                             | Actualizacion Automatica |
| Resumen de Flujo                                           |                              | Top 10 App Sources    | Antionaliza Dutas           | Dite                     |
| Q Selector de Agente                                       |                              | No records to display | Aprication bytes            | Change T                 |
| Agente<br>No Agents Found<br>Interface                     |                              |                       | ≪ < 1 > >                   | 3104 3 1                 |
| Direction                                                  | Loading                      |                       |                             |                          |
|                                                            | ≺<br>Map of App Sources      |                       | ✓ Bloquear Enfoque          | 0                        |
|                                                            |                              |                       |                             |                          |
|                                                            |                              |                       |                             |                          |

#### Vista de Flujo con información colectada.

Se observan gráficamente los recursos de la aplicación, así como el TopN y el Mapa de recursos de los aplicativos, esta vista ayuda a explicar qué información se muestra en un gráfico opFlow durante un período de tiempo. Usando el siguiente ejemplo, podemos ver el resumen de flujo de un agente, en este caso se trata de un enrutador llamado gc-router1. Estamos recopilando información de flujo enviada en la interfaz llamada FastEthernet0 / 0: Opmantek LAN. Si desea ver la entrada de información de flujo, cambie esta opción a In después de seleccionar el agente y la interfaz para monitorear.

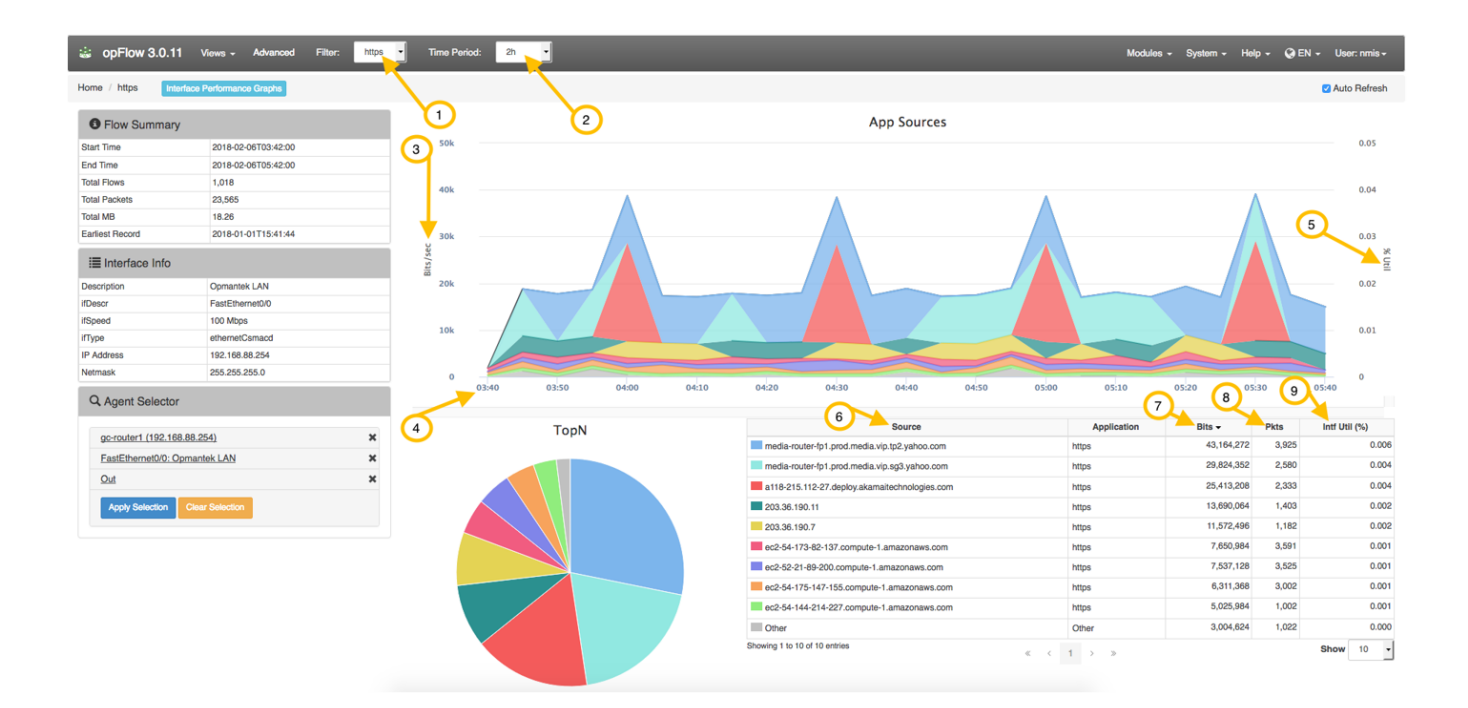

A continuación se muestra una descripción de los elementos clave para ayudar a comprender la información de opFlow.

| Variable              | Description                                                                                            |
|-----------------------|----------------------------------------------------------------------------------------------------|
| (1) Filtro            | Ningún filtro muestra todas las aplicaciones. La aplicación del filtro HTTPS muestra solo aplicaciones |
| (2) Periodo de tiempo | Seleccione el período de tiempo para el gráfico. (15m - 2d)                                            |
| (3) Bits / Sec        | Información mostrada en bits por segundo. Esto también se puede mostrar en Flujos / seg. Y en Paquetes |
| (4) Tiempo            | Hora de inicio definida por el filtro Periodo de tiempo.                                               |
| (5)% Util             | Porcentaje de utilización.                                                                             |
| (6) Fuente            | La fuente de los flujos capturados.                                                                    |
| (7) Bits              | Total de bits enviados desde la fuente durante el Período de tiempo seleccionado.                      |
| (8) Pkts              | Total de paquetes enviados desde la fuente durante el Período de tiempo seleccionado.                  |
| (9) Intf Util (%)     | Muestra el porcentaje de utilización de interfaz de cada fuente.                                       |

Cuando la hora se muestra en la parte inferior del gráfico en la imagen de arriba (4), cada punto en el gráfico representa una cantidad de datos transferidos durante un período de tiempo. En este ejemplo anterior, el Período de tiempo se establece en 2 horas, lo que hace que la información se muestre en intervalos de 10 minutos. El período de resumen es elegido por opFlow, por lo que la cantidad de datos colocados en el gráfico es razonable (por lo general, buscamos alrededor de 42 puntos de datos por gráfico) y depende del tamaño del período total de la página. Por ejemplo, el gráfico en la imagen a continuación muestra que entre 11:02 y 11:04, se transfirieron 10 megabits. El gráfico también muestra% Util (5). Al mirar la imagen de arriba, puede ver que esos picos nunca superan el 4% de utilización.

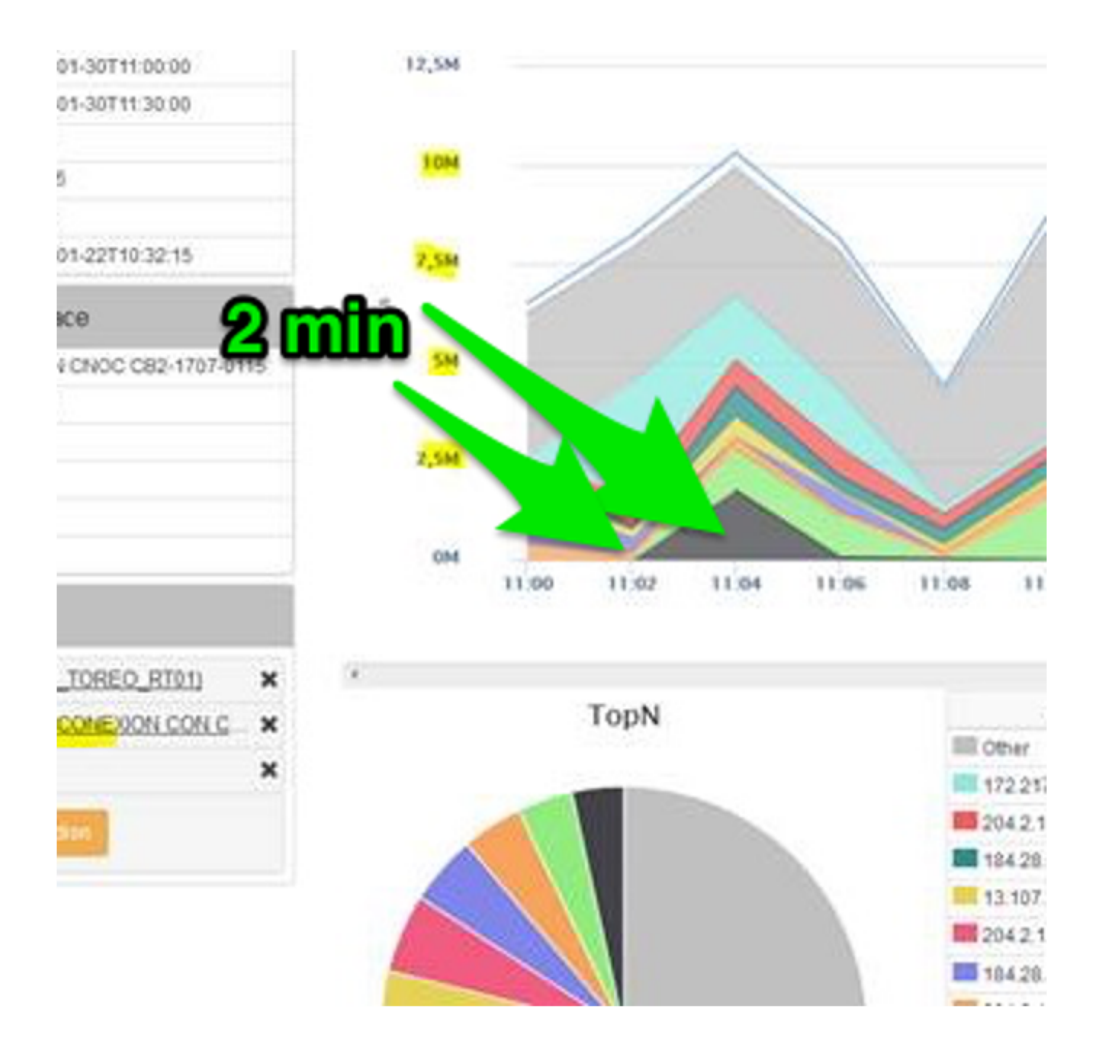

Ejemplificando la interfaz puede transferir 2 mb / s, por lo que en 2 minutos puede transferir (2 \* 60 \* 2) 240 mb. 10mb / 240mb = ~ .04 o 4%. Es comprensible que esto no sea la forma en que un ingeniero de red pensaría en los datos (en la cantidad transferida). opFlow tiene una opción para mostrar el gráfico en bits / segundo en lugar de solo bits. La opción de configuración 'opflow\_gui\_graph\_over\_time\_per\_sec' => 1 cambia el gráfico.

Las siguientes imágenes muestran ejemplos de gráficos que se muestran en Bits vs. Bits/Sec para resaltar la diferencia que hace la opción de configuración opflow\_gui\_graph\_over\_time\_per\_sec. La primera imagen directamente debajo se muestra en Bits.

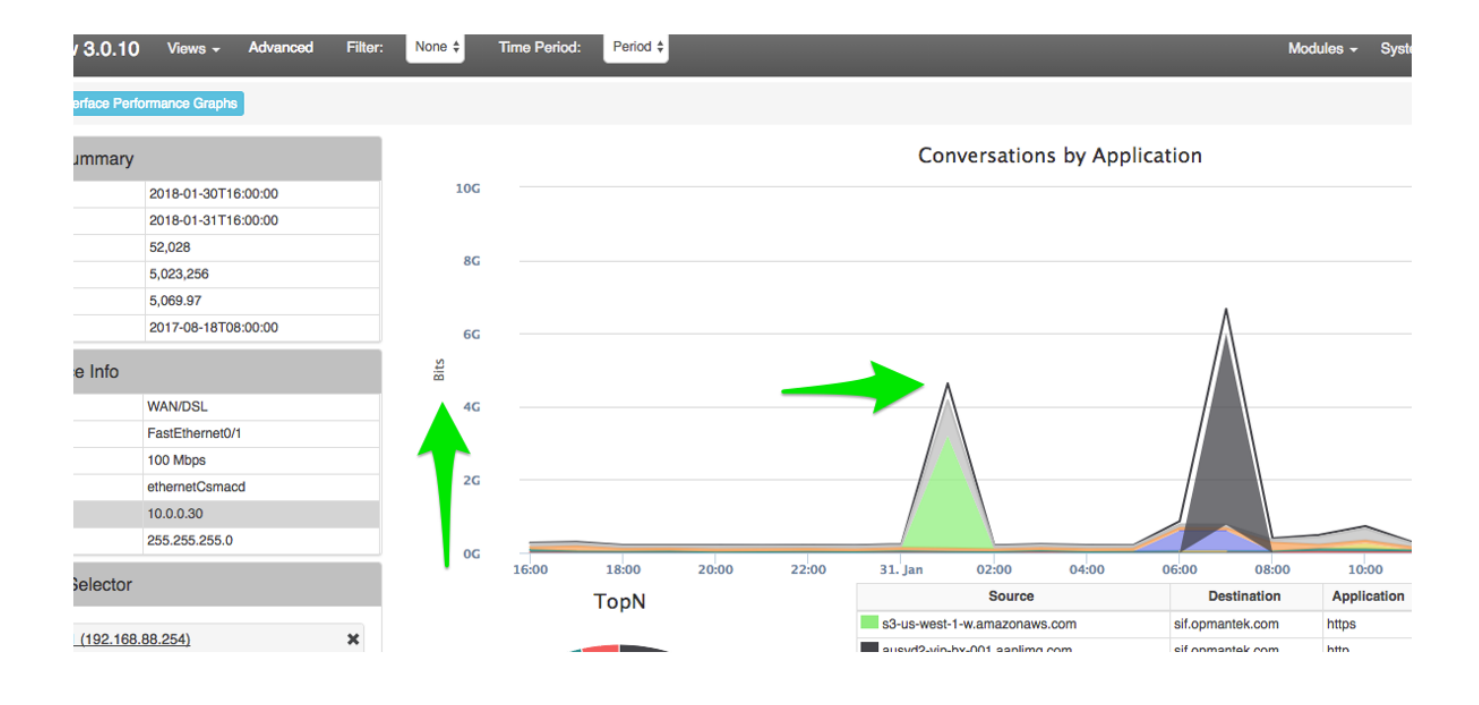

Esta segunda imagen muestra un gráfico en Bits / Sec para los mismos datos y el mismo período de tiempo. Puede ver en el cuadro de resumen a la izquierda de las imágenes de arriba y abajo que efectivamente está usando los mismos datos y los mismos Períodos de tiempo.

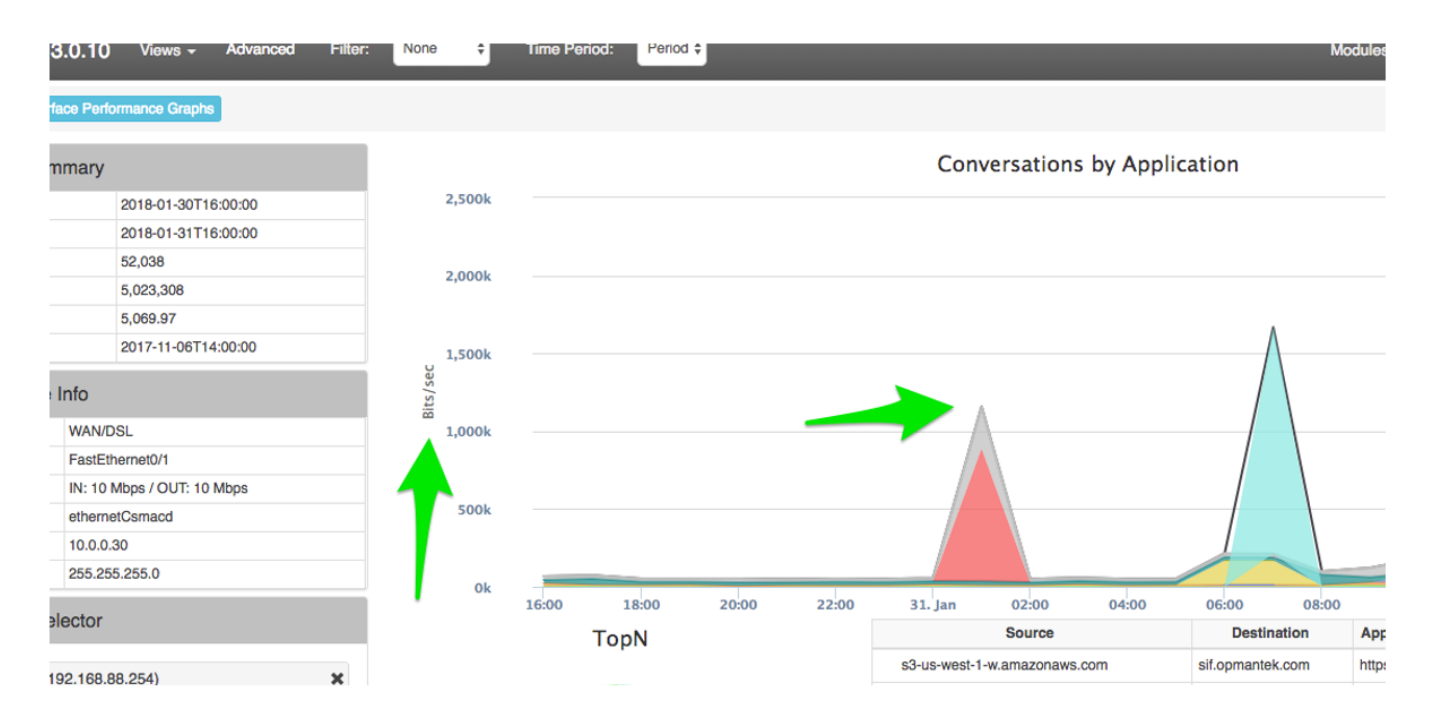

### Menú principal - Vistas

En el menú principal existe la pestaña vistas que nos muestra las distintas opciones de visualizar nuestros distintos campos y acciones sobre los nodos, interfaces, direcciones, aplicaciones, flujos promedio en Bytes y paquetes que deseamos obtener la información que es necesaria para tener control de lo que esta sucediendo sobre nuestra red.

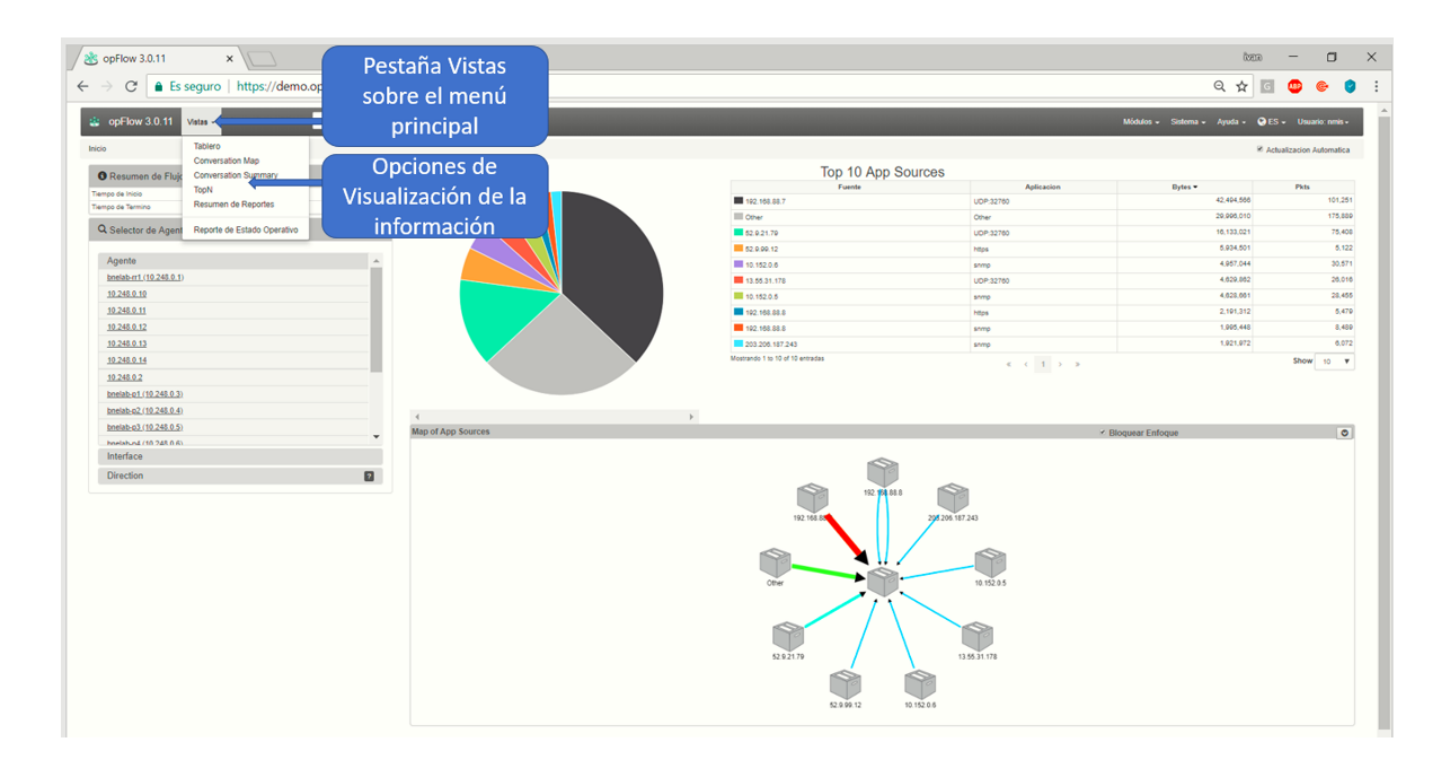

#### Mapa de Conversación

Nos muestra un mapa de nodos vecinos a la cual tienen interacción entre si los componentes y aplicaciones sobre nuestra red, mostrándonos el tiempo de conexión, protocolo utilizado, la aplicación, dirección fuente y dirección destino, tiempos de transmisión por puerto, cantidad promedio de paquetes y bytes utilizados.

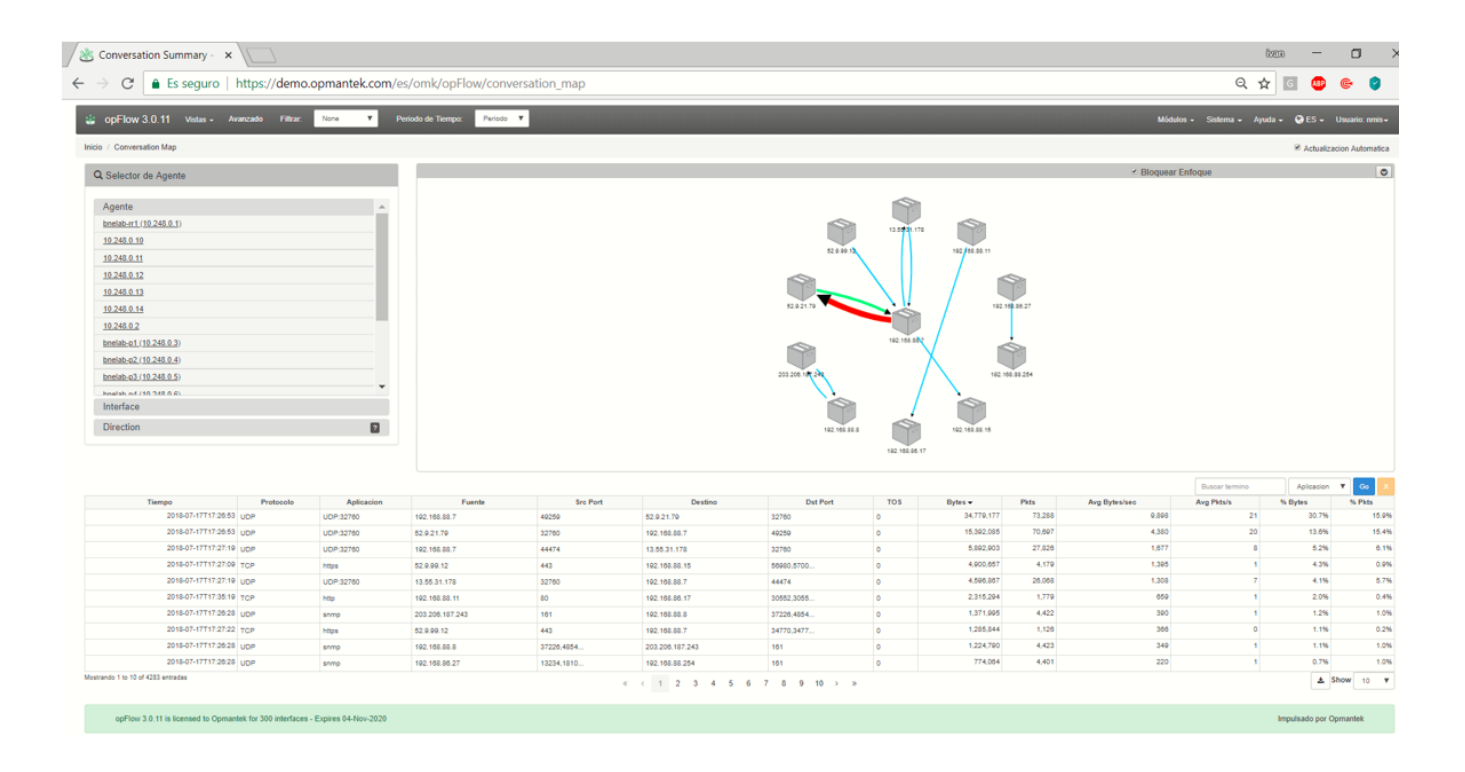

|                     | ranzado Filtrar: | None Y     | Periodo de Tiempo: Periodo | *          |                 |            |     |            |        | Módu          | los - Sistema - Ayu | da + 😲 ES 🕶 |             |
|---------------------|------------------|------------|----------------------------|------------|-----------------|------------|-----|------------|--------|---------------|---------------------|-------------|-------------|
| sation Summary      |                  |            |                            |            |                 |            |     |            |        |               |                     | 🖉 Actualiza | icion Autor |
|                     |                  |            |                            |            |                 |            |     |            |        |               | Buscar termino      | Aplicacion  | ▼ Go        |
| Tiempo              | Protocolo        | Aplicacion | Fuente                     | Src Port   | Destino         | Dst Port   | TOS | Bytes •    | Pkts   | Avg Bytes/sec | Avg Pkts/s          | % Bytes     | % Pk        |
| 2018-07-17717:39:08 | UDP              | UDP:32760  | 192.168.88.7               | 40250      | 52.0.21.70      | 32760      | 0   | 38,450,005 | 76,393 | 10,681        | 21                  | 32.0%       |             |
| 2018-07-17717:38:08 | UDP              | UDP:32760  | 52.9.21.79                 | 32760      | 192.168.88.7    | 49259      | 0   | 15,715,514 | 73,253 | 4,305         | 20                  | 13.3%       |             |
| 2018-07-17717:38:42 | UDP              | UDP:32760  | 192.168.88.7               | 44474      | 13.55.31.178    | 32760      | 0   | 5,948,922  | 28,381 | 1,652         | 8                   | 5.0%        |             |
| 2018-07-17T17:38:08 | TCP              | https      | 52.9.99.12                 | 443        | 192.103.83.15   | 57452,5747 | 0   | 4,908,410  | 4,195  | 1,363         | 1                   | 4.2%        |             |
| 2018-07-17T17:38:42 | UDP              | UDP:32760  | 13.55.31.178               | 32760      | 192.168.88.7    | 44474      | 0   | 4,765,939  | 27,072 | 1,324         | 8                   | 4.0%        |             |
| 2018-07-17717:40:35 | TCP              | http       | 192.168.88.11              | 80         | 192.168.86.17   | 30808,2960 | 0   | 2,208,959  | 1,714  | 014           | ٥                   | 1.9%        |             |
| 2018-07-17717:38:22 | UDP              | snmp       | 203.208.187.243            | 161        | 192.168.88.8    | 44948,3613 | 0   | 1,392,470  | 4,488  | 387           | 1                   | 1.2%        |             |
| 2018-07-17T17:38:22 | TCP              | https      | 52.9.99.12                 | 443        | 192.168.88.7    | 34994,3502 | 0   | 1,311,354  | 1,140  | 364           | 0                   | 1.1%        |             |
| 2018-07-17T17:38:22 | UDP              | snmp       | 192.108.88.8               | 44948,3013 | 203.205.187.243 | 101        | 0   | 1,243,069  | 4,489  | 345           | 1                   | 1.1%        |             |
| 2018-07-17717:38:04 | TCP              | https      | 192.168.88.8               | 56822,5672 | 52 205 222 245  | 443        | 0   | 796,778    | 1,997  | 221           | 1                   | 0.7%        |             |
| 2018-07-17717:38:26 | UDP              | snmp       | 192.168.86.27              | 45855,4887 | 192.168.88.254  | 161        | 0   | 795,295    | 4,521  | 221           | 1                   | 0.7%        |             |
| 2018-07-17717:38:10 | TCP              | https      | 192.168.88.8               | 40434,4033 | 52.21.89.200    | 443        | 0   | 759,435    | 1,831  | 211           | 1                   | 0.6%        |             |
| 2018-07-17717:39:29 | TCP              | https      | 192.108.88.8               | 34870.3487 | 54.175.147.155  | 443        | 0   | 685,593    | 1,779  | 190           | 0                   | 0.6%        |             |
| 2018-07-17T17:38:30 | UDP              | snmp       | 52.9.99.12                 | 101        | 192.108.88.7    | 41579,3319 | 0   | 631,648    | 1,454  | 175           | 0                   | 0.5%        |             |
| 2018-07-17T17:40:19 | UDP              | snmp       | 203.208.187.243            | 101        | 192.168.88.11   | 37225,5618 | 0   | 622,381    | 1,872  | 173           | 1                   | 0.5%        |             |
| 2018-07-17T17:38:17 | UDP              | snmp       | 192.168.88.8               | 35299,5223 | 192.168.88.254  | 161        | 0   | 513,853    | 2,889  | 143           | 1                   | 0.4%        |             |
| 2018-07-17T17:40:19 | UDP              | snmp       | 192.168.88.11              | 37225,5818 | 203.208.187.243 | 161        | 0   | 511,131    | 1,872  | 142           | 1                   | 0.4%        |             |
| 2018-07-17717:38:26 | TCP              | https      | 52.208.222.245             | 443        | 192.108.88.8    | 56822,5672 | 0   | 507,425    | 1,726  | 141           | 0                   | 0.4%        |             |
| 2018-07-17717:38:23 | TCP              | https      | 52.21.89.200               | 443        | 192.168.88.8    | 40434,4033 | 0   | 460,791    | 1,671  | 128           | 0                   | 0.4%        |             |
| 2018-07-17T17:39:29 | TCP              | https      | 54.175.147.155             | 443        | 192.168.88.8    | 34870,3487 | 0   | 454,261    | 1,548  | 128           | 0                   | 0.4%        |             |
| 2018-07-17T17:38:42 | UDP              | snmp       | 54.144.214.227             | 101        | 192.168.88.7    | 36920,4377 | 0   | 418,765    | 924    | 116           | 0                   | 0.4%        |             |
| 2018-07-17T17:38:34 | UDP              | domain     | 192.168.88.7               | 10003,1020 | 8.8.8.8         | 53         | 0   | 389,544    | 5,440  | 108           | 2                   | 0.3%        |             |
| 2018-07-17717:38:22 | UDP              | somp       | 13.55.31.178               | 101        | 192.168.88.7    | 40187,5299 | 0   | 340,331    | 780    | 95            | 0                   | 0.3%        |             |
| 2018-07-17717:42:25 | UDP              | snmp       | 10.248.0.3                 | 101        | 10.152.0.7      | 63819,4832 | 0   | 334,452    | 1,651  | 93            | 0                   | 0.3%        |             |
| 2018-07-17T17:38:34 | UDP              | snmp       | 52.9.21.79                 | 101        | 192.168.88.7    | 59514,6081 | 0   | 325,158    | 700    | 90            | 0                   | 0.3%        |             |
| 2018-07-17717:38:57 | UDP              | snmp       | 10.248.0.3                 | 101        | 10.152.0.6      | 40077,5059 | 0   | 324,029    | 1,504  | 90            | 0                   | 0.3%        |             |
| 2018-07-17T17:41:22 | UDP              | snmp       | 10.152.0.5                 | 40391,4283 | 10.248.0.4      | 161        | 0   | 320,801    | 1,989  | 89            | 1                   | 0.3%        |             |
| 2018-07-17T17:39:29 | TOP              | https      | 54.144.214.227             | 443        | 192.168.88.7    | 63484,4093 | 0   | 311,980    | 491    | 87            | 0                   | 0.3%        |             |
| 2018-07-17T17:38:30 | UDP              | snmp       | 192.168.88.7               | 41579,3319 | 52.9.99.12      | 101        | 0   | 301,523    | 1,456  | 84            | 0                   | 0.3%        |             |
| 2018-07-17T17:39:55 | UDP              | snmp       | 10.152.0.6                 | 40077,5059 | 10.248.0.3      | 101        | 0   | 285,261    | 1,788  | 79            | 0                   | 0.2%        |             |
| 2018-07-17T17:39:44 | UDP              | snmp       | 10.248.0.6                 | 101        | 10.152.0.7      | 41288,6758 | 0   | 272,601    | 1,275  | 78            | 0                   | 0.2%        |             |
| 2018-07-17T17:39:44 | UDP              | snmp       | 10.248.0.5                 | 101        | 10.152.0.6      | 55309,3486 | 0   | 272,473    | 1,275  | 76            | 0                   | 0.2%        |             |
| 2018-07-17T17:39:22 | UDP              | snmp       | 10.248.0.6                 | 161        | 10.152.0.6      | 33026.3877 | 0   | 272,395    | 1,275  | 76            | 0                   | 0.2%        |             |
| 2018-07-17T17:42:25 | UDP              | somp       | 10.152.0.7                 | 63819,4832 | 10.248.0.3      | 161        | 0   | 270,639    | 1,692  | 75            | 0                   | 0.2%        |             |
| 2010 07 17717 20 12 |                  |            |                            |            |                 |            |     |            |        |               |                     |             |             |

### TOPN

Visualización del TOP 10 de las distintas aplicaciones, recursos, flujos, cantidad promedio de bytes por paquetes y flujos utilizados sobre nuestra red.

- Top de Aplicaciones
- Top de Aplicaciones
  Top de recursos
  Top de conversación de aplicaciones
  Top de Conversaciones
  Top de Oyentes
  Top de Protocolos
  Top de hablantes
  Top TOS

| opFlow 3.0.11 Vistas - Avanzado Filtrar: None               | <ul> <li>Periodo de Tiempo: Periodo V</li> </ul> |             |            |         |               |               | Mó         | dulos - Sistema - | Ayuda 🚽 🚱 ES | 👻 Usuario: nmi    |
|-------------------------------------------------------------|--------------------------------------------------|-------------|------------|---------|---------------|---------------|------------|-------------------|--------------|-------------------|
| / TopN / Viewing: 2018-07-17T17:40:00 - 2018-07-17T18:38:39 |                                                  |             |            |         |               |               |            |                   | ⊮ Act        | ualizacion Automa |
| TonN Onciones                                               |                                                  |             |            | Тор     | de Aplicacior | Ies           |            |                   |              |                   |
|                                                             | Aplicacion                                       | Sro Port    | Bytes 🕶    | Pkts    | Flujos        | Avg Bytes/seo | Avg Pkts/s | % Bytes           | % Pkts       | % Flows           |
| p de Aplicaciones                                           | UDP:32760                                        | 44474,4925  | 63,093,982 | 200,274 | 429           | 17,927        | 57         | 54.9%             | 43.8%        |                   |
| p Application Sources                                       | snmp                                             | 41058,5340  | 31,695,654 | 155,084 | 3,199         | 9,005         | 44         | 27.6%             | 33.9%        |                   |
| Antipation Composition                                      | https                                            | 40772,4077  | 10,801,706 | 22,418  | 1,933         | 3,069         | 6          | 9.4%              | 4.9%         |                   |
| p Appication Conversations                                  | ICMP:Echo Request                                | 0           | 3,277,148  | 39,021  | 11,267        | 931           | 11         | 2.9%              | 8.5%         |                   |
| p de Conversaciones                                         | http                                             | 55959,5597  | 2,293,477  | 2,974   | 489           | 652           | 1          | 2.0%              | 0.7%         |                   |
| n Overlag                                                   | ICMP:Echo Reply                                  | 0           | 1,557,058  | 18,551  | 5,478         | 443           | 5          | 1.4%              | 4.1%         |                   |
| v Oferico                                                   | ssh                                              | 31696,4844  | 570,877    | 3,561   | 44            | 162           | 1          | 0.5%              | 0.8%         |                   |
| Protocolos                                                  | OSPFIGP:0                                        | 0           | 556,008    | 6,625   | 33            | 158           | 2          | 0.5%              | 1.4%         |                   |
| Hablantes                                                   | palace-4                                         | 61890,5087  | 444,680    | 898     | 378           | 126           | 0          | 0.4%              | 0.2%         |                   |
|                                                             | domain                                           | 10028,1054  | 409,064    | 5,707   | 5,674         | 118           | 2          | 0.4%              | 1.2%         |                   |
| TOS                                                         | bgp                                              | 179,48479,  | 51,002     | 1,029   | 719           | 14            | 0          | 0.0%              | 0.2%         |                   |
| Solactor de Agente                                          | ntp                                              | 38820,4317  | 42,184     | 600     | 478           | 12            | 0          | 0.0%              | 0.1%         |                   |
| ovieror or rigana                                           | GRE:0                                            | 0           | 14,948     | 246     | 2             | 4             | 0          | 0.0%              | 0.1%         |                   |
| Agente                                                      | shmp-trap                                        | 48107,3070  | 14,304     | 108     | 108           | 4             | 0          | 0.0%              | 0.0%         |                   |
| hanish m1/10/248.0 1)                                       | teinet                                           | 37452,36174 | 7,198      | 172     | 2             | 2             | 0          | 0.0%              | 0.0%         |                   |
| 10.248.0.10                                                 | Mostrando 1 to 16 of 22 entradas                 |             |            | «       | < 1 2 > 3     |               |            |                   |              | A Show 15         |
| 10.245.0.11                                                 |                                                  |             |            |         |               |               |            |                   |              |                   |
| 10.249.0.12                                                 |                                                  |             |            |         |               |               |            |                   |              |                   |
| 10.240.0.12                                                 |                                                  |             |            |         |               |               |            |                   |              |                   |
| 10.240.0.13                                                 |                                                  |             |            |         |               |               |            |                   |              |                   |
| 10.240.0.14                                                 |                                                  |             |            |         |               |               |            |                   |              |                   |
| <u>10 245 0 2</u>                                           |                                                  |             |            |         |               |               |            |                   |              |                   |
| bnelab-p1 (10.248.0.3)                                      |                                                  |             |            |         |               |               |            |                   |              |                   |
| onelab-p2 (10 248.0.4)                                      |                                                  |             |            |         |               |               |            |                   |              |                   |
| onelab-p3 (10.248.0.5)                                      |                                                  |             |            |         |               |               |            |                   |              |                   |
| inelahund (10.748.0.6)                                      |                                                  |             |            |         |               |               |            |                   |              |                   |
| Interface                                                   |                                                  |             |            |         |               |               |            |                   |              |                   |
|                                                             | -                                                |             |            |         |               |               |            |                   |              |                   |

## Visualización de reportes

Así mismo, podemos verificar los reportes de los flujos y agregar nuevos de los dispositivos que se muestran en el portal. Ir a Generar un reporte > Views > Summary Reports >Agregar nuevo Reporte. Los reportes pueden ser exportados vía XLSX.

| Overview                         |                                            | Report Sections                                                        |
|----------------------------------|--------------------------------------------|------------------------------------------------------------------------|
| Report Title                     | Sample Weekly Report                       |                                                                        |
| Report period                    | 2016-05-08T00:00:00 to 2016-05-14T23:59:59 | Overview     Top Conversations (by traffic)                            |
| lopN                             | 50                                         | Top Applications (by traffic)                                          |
| Summarisation Period             | 120                                        | <ul> <li>Top Talkers (by traffic)</li> </ul>                           |
| Report Data Source               | Conversations                              | <ul> <li>Top Listeners (by traffic)</li> </ul>                         |
| haffic in report period          | 46.7GB                                     | Top Application Sources (by traffic)     Top Perdependent (by traffic) |
| ackets in report period          | 88687430                                   | Top TOS (by traffic)                                                   |
| lows in report period            | 9613339                                    | - the test of the second                                               |
| werage traffic in report period  | 80.95K3/b                                  |                                                                        |
| Average packets in report period | 140.64%                                    |                                                                        |
| Average flows in report period   | 15.90%                                     |                                                                        |

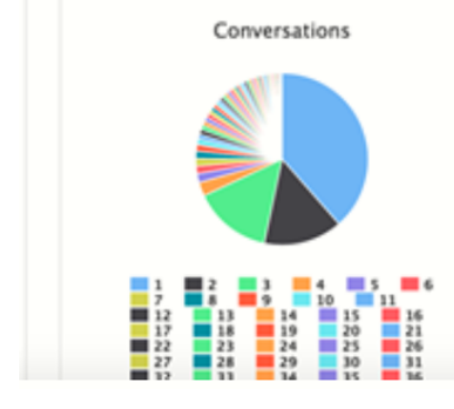

| index | Source                      | Destination                | Application | Dytes   | Packets  | % Dytes | % Packets |
|-------|-----------------------------|----------------------------|-------------|---------|----------|---------|-----------|
| 1     | Other                       | Other                      | Other       | 18.008  | 58375291 | 38.64   | 65.82     |
| 2     | cupid.opmantek.com          | gc.opmantek.com            | ssh         | 6.908   | 5028386  | 14.79   | 5.67      |
| 3     | cupid.opmantek.com          | sil.opmantek.com           | ssh         | 6.908   | 4973032  | 14.70   | 5.61      |
| 4     | ausyd2-vip-sx-001.aapling.c | gc.opmantek.com            | http        | 1.208   | 870319   | 2.59    | 0.98      |
| 5     | oupid.opmantek.com          | gc.opmantek.com            | https       | 819.8MB | 836395   | 1.71    | 0.94      |
| 6     | 5-in-f108.1e100.net         | gc.opmantek.com            | imaps       | 681.8MB | 586042   | 1.43    | 0.66      |
| 7     | 5-in-f108.1e100.net         | auto-182.opmantek.com      | imaps       | 681.7MB | 585529   | 1.43    | 0.66      |
| 8     | ausyd2-vip-sx-001.aapling.c | auto-153.opmantek.com      | http        | 655.5MB | 461034   | 1.37    | 0.52      |
| 9     | cupid.opmantek.com          | magni.opmantek.com         | https       | 559.1MB | 599834   | 1.17    | 0.68      |
| 10    | ausyd2-vip-sx-001.aapling.c | sil.opmantek.com           | http        | 513.2MB | 360663   | 1.07    | 0.41      |
| 11    | gc.opmantek.com             | CPE-58-161-230-207.iqla1.w | UDP:32760   | 441.2MB | 482610   | 0.92    | 0.54      |
| 12    | magni.opmantek.com          | CPE-58-161-230-207.iqla1.w | UDP:32760   | 441.2MB | 482454   | 0.92    | 0.54      |
| 13    | 5-in-f108.1e100.net         | gc.opmantek.com            | imaps       | 433.5MB | 387799   | 0.91    | 0.44      |
| 14    | evertail.opmantek.com       | tg-in-f127.1e100.net       | UDP:19305   | 382.6MB | 528305   | 0.80    | 0.60      |
|       |                             |                            |             |         |          |         |           |

#### Resumen de Estado Operativo

|                              | vanzado Periodo de Tiempo: Periodo 🔻 |           |        |                                                                                                | Módulos + Sistema + Ayuda + 🕃 ES + Usuario:                                                                     |
|------------------------------|--------------------------------------|-----------|--------|------------------------------------------------------------------------------------------------|----------------------------------------------------------------------------------------------------|
| Reporte de Estado Operativo  |                                      |           |        |                                                                                                |                                                                                                    |
| Fecha                        | Actividad                            | бро       | Estado | Detalles                                                                                       | Stats                                                                                                    |
| 18-07-17T18:44:47            | loadCycle                            | completed | ok     | Process 1636 done with file(s) nfcapd.201807171842                                             | Load Time: 1.1s, Insertion Time: 0.1s, Filter Time: 0.1s, Flujos: 1023, Conversations: 392, Unique IPs: 88      |
| 18-07-17718:42:40            | loadCycle                            | completed | ok     | Process 1448 done with file(s) nfcapd.201807171840                                             | Load Time: 0.41s, Insertion Time: 0.00s, Filter Time: 0.01s, Flujos: 2120, Conversations: 370, Unique IPs: 101  |
| 18-07-17718:40:48            | loadCycle                            | completed | ok     | Process 1182 done with file(s) nfcapd.201807171838                                             | Load Time: 0.32s, Insertion Time: 0.07s, Filter Time: 0.02s, Flujos: 1193, Conversations: 453, Unique IPs: 124  |
| /18-07-17T18:38:41           | loadCycle                            | completed | ok     | Process 868 done with file(s) nfoapd.201807171836                                              | Load Time: 0.65s, Insertion Time: 0.18s, Filter Time: 0.05s, Flujos: 3477, Conversations: 1214, Unique IPs: 90  |
| 18-07-17718:36:46            | loadCycle                            | completed | ok     | Process 635 done with file(s) nfoapd.201807171834                                              | Load Time: 0.55s, Insertion Time: 0.16s, Filter Time: 0.04s, Filujos: 2720, Conversations: 1117, Unique IPs: 82 |
| 18-07-17T18:34:47            | loadCycle                            | completed | ok     | Process 387 done with file(s) nfoapd.201807171832                                              | Load Time: 1.88s, Insertion Time: 0.78s, Filter Time: 0.17s, Flujos: 4140, Conversations: 1947, Unique IPs: 13  |
| 18-07-17T18:32:50            | loadCycle                            | completed | ok     | Process 32679 done with file(s) nfcapd.201807171830                                            | Load Time: 0.44s, Insertion Time: 0.13s, Filter Time: 0.03s, Flujos: 1838, Conversations: 880, Unique IPs: 807  |
| 8-07-17T18:30:50             | loadCycle                            | completed | ok     | Process 32442 done with file(s) nfcapd.201807171828                                            | Load Time: 0.31s, Insertion Time: 0.05s, Filter Time: 0.02s, Flujos: 1055, Conversations: 412, Unique IPs: 98   |
| 8-07-17718:30:05             | summaryCycle hourly                  | completed | ok     | Process 32380 completed summary 'hourly' (Tue Jul 17 17:00:00 2018 - Tue Jul 17 18:00:00 2018) | Summarize Time: 1.08s. Aggregation Time: 0.64s, Source Conversations: 15387, Conversations: 892                 |
| 8-07-17718:28:49             | loadCycle                            | completed | ok     | Process 32196 done with file(s) nfcapd.201807171826                                            | Load Time: 0.3s, Insertion Time: 0.08s, Filter Time: 0.01s, Flujos: 1007, Conversations: 381, Unique IPs: 94    |
| 8-07-17T18:28:44             | loadCycle                            | completed | ok     | Process 31956 done with file(s) nfcapd.201807171824                                            | Load Time: 0.31s, Insertion Time: 0.07s, Filter Time: 0.02s, Flujos: 1038, Conversations: 408, Unique IPs: 10   |
| 8-07-17718:24:44             | loadCycle                            | completed | ok     | Process 31707 done with file(s) nfcapd.201807171822                                            | Load Time: 0.52s, Insertion Time: 0.12s, Filter Time: 0.03s, Flujos: 1050, Conversations: 388, Unique IPs: 90   |
| 8-07-17718:22:44             | loadCycle                            | completed | ok     | Process 31573 done with file(s) nfoapd.201807171820                                            | Load Time: 0.31s, Insertion Time: 0.07s, Filter Time: 0.02s, Flujos: 1050, Conversations: 394, Unique IPs: 95   |
| 8-07-17T18:20:44             | loadCycle                            | completed | ok     | Process 31372 done with file(s) nfcapd.201807171818                                            | Load Time: 0.31s, Insertion Time: 0.07s, Filter Time: 0.02s, Flujos: 1073, Conversations: 405, Unique IPs: 10   |
| 8-07-17T18:18:43             | loadCycle                            | completed | ok     | Process 31137 done with file(s) nfcapd.201807171816                                            | Load Time: 0.3s, Insertion Time: 0.06s, Filter Time: 0.02s, Flujos: 999, Conversations: 390, Unique IPs: 102    |
| 8-07-17T18:16:43             | loadCycle                            | completed | ok     | Process 30897 done with file(s) nfcapd.201807171814                                            | Load Time: 0.31s, Insertion Time: 0.07s, Filter Time: 0.02s, Flujos: 1083, Conversations: 418, Unique IPs: 1    |
| 8-07-17T18:14:43             | loadCycle                            | completed | ok     | Process 30657 done with file(s) nfcapd.201807171812                                            | Load Time: 0.31s, Insertion Time: 0.07s, Filter Time: 0.02s, Flujos: 1014, Conversations: 399, Unique IPs: 91   |
| 8-07-17T18:12:43             | loadCycle                            | completed | ok     | Process 30285 done with file(s) nfcapd.201807171810                                            | Load Time: 0.3s. Insertion Time: 0.06s. Filter Time: 0.01s. Flujos: 1014, Conversations: 374, Unique IPs: 93    |
| 8-07-17718:10:48             | loadCycle                            | completed | ok     | Process 30072 done with file(s) nfcapd.201807171808                                            | Load Time: 0.3s. Insertion Time: 0.06s, Filter Time: 0.02s, Flujos: 1038, Conversations: 390, Unique IPs: 98    |
| 8-07-17T18:08:47             | loadCycle                            | completed | ok     | Process 29784 done with file(s) nfcapd.201807171808                                            | Load Time: 0.29s, Insertion Time: 0.08s, Filter Time: 0.01s, Flujos: 1042, Conversations: 384, Unique IPs: 10   |
| 18-07-17T18:08:42            | loadCycle                            | completed | ok     | Process 29549 done with file(s) nfcapd.201807171804                                            | Load Time: 0.3s, Insertion Time: 0.08s, Filter Time: 0.02s, Flujos: 1051, Conversations: 399, Unique IPs: 98    |
| 18-07-17T18:04:42            | loadCycle                            | completed | ok     | Process 20317 done with file(s) nfcapd.201807171802                                            | Load Time: 0.32s, Insertion Time: 0.07s, Filter Time: 0.02s, Flujos: 1085, Conversations: 412, Unique IPs: 10   |
| 8-07-17718:02:42             | loadCycle                            | completed | ok     | Process 29168 done with file(s) nfcapd.201807171800                                            | Load Time: 0.3s, Insertion Time: 0.00s, Filter Time: 0.02s, Flujos: 1005, Conversations: 398, Unique IPs: 93    |
| 8-07-17718:00:48             | loadCycle                            | completed | ok     | Process 28807 done with file(s) nfcapd.201807171758                                            | Load Time: 0.3s, Insertion Time: 0.08s, Filter Time: 0.02s, Flujos: 1073, Conversations: 407, Unique IPs: 104   |
| 18-07-17T17:58:45            | loadCycle                            | completed | ok     | Process 28358 done with file(s) nfcapd.201807171758                                            | Load Time: 0.3s, Insertion Time: 0.06s, Filter Time: 0.01s, Flujos: 996, Conversations: 373, Unique IPs: 92     |
| rando 1 to 25 of 31 entradas |                                      |           |        |                                                                                                | Show                                                                                                    |

El menú avanzado brinda más opciones para ver la información de flujo:

| Advanced        |                                                           | ×  |
|-----------------|-----------------------------------------------------------|----|
| Specific Time   |                                                           |    |
| 1 Dates         | Enter the Start Date and Time Enter the End Date and Time |    |
| Time Period     |                                                           |    |
| 2 Period        | 2h                                                        | •  |
| Flow Options    |                                                           |    |
| 3 Summary Type  | Application                                               | •  |
| 4 Summary Field | Bytes                                                     | •  |
| Data Summariz   | zation                                                    |    |
|                 | 10                                                        | -  |
|                 |                                                           |    |
|                 | Cancel Apply Selection                                    | on |

| Variable                                                          | Descripción                                                                                                    |
|-------------------------------------------------------------------|----------------------------------------------------------------------------------------------------|
| <ol> <li>(1) Fecha y hora de inicio /<br/>finalización</li> </ol> | Seleccione la fecha y hora de inicio / finalización personalizada.                                                                              |
| (2) Período                                                       | Seleccione el período de tiempo para el gráfico. (15m - 2d)                                                                                     |
| (3) Tipo de resumen                                               | Tipo de información del gráfico que se muestra. (Aplicaciones, Fuentes de aplicaciones, Destinos de aplicaciones, Conversaciones por solicitud, |
| (4) Campo de resumen                                              | Tipo de información del gráfico que se muestra. (Bytes, flujos, paquetes)                                                                       |
| (5) TopN                                                          | La cantidad de elementos TopN mostrados.                                                                                                    |

## Visualización de Agentes

Son los Nodos o Equipos de los cuales se tiene conectividad establecida y recolectando información.

| ← → C ≜ Es seguro https://demo.opmantek.com/es/omk/opFlow/ops Pestaña_sistema                                                                                                    | ९ 🖈 🖸 🧐 🔄 :                                                    |
|----------------------------------------------------------------------------------------------------|----------------------------------------------------------------|
| CoopFlow 30.11 Vatas - Avancado Periodo de Tempo Periodo et Tempo Periodo et Tempo Periodo de Tempo Periodo de Tempo Periodo  | Sistema • Ayuda • @ES • Usuario: nmis+                         |
| Reporte de Estado Operativo opciones de                                                                                                    | m Apps                                                         |
| Fecha Actividad Eipo Estado Detalles control                                                                                                    |                                                                |
| 2016/07/1718/4447 tox800/pie completed ok Process 1508 done with flig(s) ritagd 2016/07/17142 COTICION from 0.1s Sync /                                                                                                    | Agent/Node Data nversations: 392, Unique IPs: 88               |
| 2018-07-1718-42-48 toxe0_yole completed ok Process 1448 done with fliq(s) r/tradpd 2018/07171840 Load Time: 0.41s, Insertion Time: 0.08() FRIENTIN                                                                                                    | ne: 0.01s, Flujos: 2126, Conversations: 370, Unique IPs: 101   |
| 2018-07-17718-X0-46 dox dox Process 1152 done with fliq(s) rituand 201807171838 Load Time: 0.23x, Insertion Time: 0.07x, Filter Tim                                                                                                    | ne: 0.02s, Flujos: 1193, Conversations: 453, Unique IPs: 124   |
| 2018-07-17718-38-41 loadClycle completed ok Process 858 done with file(s) integrid 201807711830 Load Time: 0.55s, Insertion Time: 0.18s, Filter Tim                                                                                                    | ne: 0.05s, Flujos: 3477, Conversations: 1214, Unique IPs: 907  |
| 2018-07-17718:20-46 kos/Cycle completed ok Process 535 done with file(s) intrapd 201807171834 Load Time: 0.55s, insertion Time: 0.16s, Filter Tim                                                                                                    | me: 0.04s, Flujos: 2720, Conversations: 1117, Unique IPs: 827  |
| 2018-07-17718-34-47 kostCycle completed ok Process 367 done with file(s) infragd 201807171832 Loss Time: 1.85s, Insertion Time: 0.78s, Filter Tim                                                                                                    | me: 0.17s, Flujos: 4140, Conversations: 1947, Unique IPs: 1356 |
| 2016/07-17718/32:50 loadCycle completed ok Process 32879 done with field) infragd 2018/07171830 Load Time: 0.44s, Insertion Time: 0.13s, Filter Tim                                                                                                    | me: 0.03s, Flujos: 1838, Conversations: 880, Unique IPs: 607   |
| 2016/07-177183050 loadCycle completed ok Process 32442 done with fla(s) rhspd 2018/07171828 Load Time: 0.31s, Insertion Time: 0.06s, Filter Tim                                                                                                    | me: 0.02s, Flujos: 1055, Conversations: 412, Unique IPs: 98    |
| 2016-07-17118-30.06 summaryCycle hourly completed or Process 32300 completed summary hourly (Tue Jul 17 17:0000 2018 - Tue Jul 17 18:0000 2018) Summarize Time: 1.08, Aggregation Time: 0.84                                                                                                    | s, Source Conversations: 15387, Conversations: 892             |
| 2018-07-17718/28-49 toxt0/jole completed ok Process 32190 done with flu(s) integed 201807171826 Load Time: 0.3s, Insertion Time: 0.05s, Filter Time                                                                                                    | e: 0.01s, Flujos: 1007, Conversations: 381, Unique IPs: 94     |
| 2018-07-1771828-44 load/jule completed ok Process 31806 done with flejb) rhspd 20180/1771824 Load Time: 0.31s, insertion Time: 0.07s, Filter Tim                                                                                                    | me: 0.02s, Flujos: 1038, Conversations: 408, Unique IPs: 101   |
| 2016-07-1711224-44 loadCycle completed ok Process 31707 done with fiel(s) infaard 201807171822 Load Time: 0.52s, Insertion Time: 0.12s, Filter Time                                                                                                    | me: 0.03s, Flujos: 1050, Conversations: 388, Unique IPs: 98    |
| 2016-07-1718/22-44 loadCycle completed ok Process 31573 done with fle(s) rhspd:201607171820 Load Time: 0.31s, insertion Time: 0.07s, Filter Tir                                                                                                    | me: 0.02s, Flujos: 1050, Conversations: 394, Unique IPs: 95    |
| 2016-07-171820-44 badCycle completed ok Process 31372 done with Re(s) rituad 201807171818 Load Time 0.31s, Inserton Time 0.07s, Fiter Tim                                                                                                    | me: 0.02s, Flujos: 1073, Conversations: 405, Unique IPs: 101   |
| 2016/07/1718/18.43 load/ysie completed ok Process 31137 done with flag(s) inftagod 2016/07/1718/6 Load Time: 0.3s, Insartion Time; 0.05s, Filter Time                                                                                                    | e: 0.02s, Flujos: 999, Conversations: 390, Unique IPs: 102     |
| 2016-07-17118-16-43 basChvie completed ok Process 30897 done with Field) infland 201807171814 Load Time 0.31s, Insertion Time 0.07s, Filter Ti                                                                                                    | me: 0.02s. Fluios: 1063. Conversations: 416. Unique IPs: 104   |
| 2016/07/1718/14-43 load/vale comoleted ok Process 30657 dow w/h fiels/i infaad 201807/1718/2 Load Time 0.31s, Insertion Time 0.07s, Filer Tr                                                                                                    | me: 0.02s. Fluios: 1014. Conversations: 399. Unique IPs: 97    |
| 2016/07/171812-43 load/vale comoleted ot Process 30056 done with flatisk infrance 201807/171810 Load Time 0.3s, Insertion Time 0.05s, Filter Tim                                                                                                    | e: 0.01s. Fluios: 1014. Conversations: 374. Unique IPs: 93     |
| 2016/2017118-02.4 Institution of the Control of the Control of the | ar 0.02%, Elvine: 1038, Conversations: 300, Uninua IPs: 98     |
| 2016/27/11/00.027 [Josh True 0.00] [Josh True 0.00] [Josh | mr 0.01s Fluins: 1042. Conversations: 384. Unique IPs: 101     |
| 2015-07-1710-0947 bord-rate 0.04 Fibre 20-077711924 bord-rate 0.04 Fibre 20-077711924 bord-rate 0.04 Fibre 20-077711924                                                                                                    | a 0.02 Elvin: 1051 Conversion: 200 Unive Rr 05                 |
| 2010/01/1 Notice La Contraction Contraction Contractio | ne 0.02 Ebior 1025 Conversions 412 Unique I2r 102              |
| 211001111 SUB-Face Department of the Contract State State St | a 0.02 Elvin: 1005 Conversion: 305 Unive IR: 01                |
| arrevent routes and an and an an an an an an an an an an an an an                                                                                                    | a 0.02a Ekine: 1073 Conversions: 407 University 104            |
| and the second second s | a 0.01s Ekins 006 Conversions 373 Unive IPs 02                 |
| and a second second                                                                                                    | et otoris, majos, evo, conversacions, ana, onique instruz      |
| $\epsilon \in (1,2) \rightarrow$                                                                                                    | Snow 20 Y                                                      |
| opPlow 3.0.11 is licensed to Opmantek for 300 interfaces - Expires 04-Nov-2020                                                                                                    | Impulsado por Opmantek                                         |
| https://demo.opmantek.com/es/omk/opFlow/agents                                                                                                    |                                                                |

Visualización del nodo, IP, nombre en NMIs y la información de la ultima sincronización.

| 8 opFlow 3.0.1            | 1 ×                                                                 |                 |                     |                        | iven —        | ٥           | ×     |
|---------------------------|---------------------------------------------------------------------|-----------------|---------------------|------------------------|---------------|-------------|-------|
| - > C 🕻                   | Es seguro   https://demo.opmantek.com/es/omk/opFlo                  | w/agents        |                     | ର୍ ଚୁ                  | ¥ G 🚇         | <b>e</b> (  |       |
| 🔹 opFlow 3.0              | .11 Vistas - Filtrar: None 🔻                                        |                 | м                   | ódutos - Sistema - Ayu | ada 🖌 😧 ES 🗸  | Usuario: nr | sis - |
| Inicio / Agents           |                                                                     |                 |                     |                        |               |             |       |
|                           |                                                                     |                 |                     | Buscar termino         | Nombre        | ▼ Go        | x     |
|                           | Nombre 🔺                                                            | NMI S Node Name | Last Info Sy        | na                     |               |             |       |
|                           | 10.248.2.2                                                          | bnelab-m1       | 2018-07-17718:16:04 |                        |               |             |       |
| 0                         | 10.248.0.3                                                          | bnelab-p1       | 2018-07-17718:16:04 |                        |               |             |       |
| 0                         | 10.248.0.2                                                          |                 | 2018-07-17718:16:04 |                        |               |             |       |
|                           | 10.248.0.4                                                          | bnelab-p2       | 2018-07-17718:10:04 |                        |               |             |       |
| 0                         | 10.248.0.5                                                          | bnelab-p3       | 2018-07-17T18:16:04 |                        |               |             |       |
|                           | 10.248.0.7                                                          |                 | 2018-07-17T18:16:04 |                        |               |             |       |
| 0                         | 10.248.0.9                                                          |                 | 2018-07-17718:10:04 |                        |               |             |       |
|                           | 10.248.0.6                                                          | bnelab-p4       | 2018-07-17T18:16:04 |                        |               |             |       |
|                           | 10.248.0.11                                                         |                 | 2018-07-17T18:16:04 |                        |               |             |       |
|                           | 10.248.0.8                                                          |                 | 2018-07-17718:10:04 |                        |               |             |       |
| 0                         | 10.248.0.10                                                         |                 | 2018-07-17T18:16:04 |                        |               |             |       |
|                           | 10.248.0.14                                                         |                 | 2018-07-17T18:16:04 |                        |               |             |       |
|                           | 10.248.0.12                                                         |                 | 2018-07-17T18:16:04 |                        |               |             |       |
| 0                         | 10.248.0.13                                                         |                 | 2018-07-17T18:16:04 |                        |               |             |       |
|                           | 192.168.88.8                                                        | bre-server1     | 2018-07-17T18:16:04 |                        |               |             |       |
| Mostrando 1 to 15 of 17 e | ntrades                                                             | < < 1 2 > ≫     |                     |                        |               | Show 15     | ٣     |
| opFlow 3.0.1              | 11 is licensed to Opmantek for 300 interfaces - Expires 04-Nov-2020 |                 |                     |                        | Impulsado por | Opmantek    |       |

### Aplicativo Customizado

| B opFlow                                                                                              | 8.0.11 ×     |                                                |       | îven —                | o ×                        |
|----------------------------------------------------------------------------------------------------|--------------|------------------------------------------------|-------|-----------------------|----------------------------|
| ← → C ▲ Es seguro   https://demo.opmantek.com/es/omk/opFlow/customapps                                |              |                                                |       | ବ 🖈 🖬 🤷               | le 🧐 🕄                     |
| 🔆 opFlow 30.11 Vatas - Filtar None 🔻                                                                  |              |                                                |       |                       | Usuario: nmis <del>-</del> |
| Inde / Ceston Apps                                                                                    |              |                                                |       |                       |                            |
|                                                                                                    |              |                                                |       | Buscar termino Nombre | ▼ Go X                     |
|                                                                                                    | Nombre -     | Descripcion                                    | Port  | Protocolo             |                            |
|                                                                                                    | Consolidated | Placeholder for records that were consolidated | 65536 | Consolidated          |                            |
| Monando ta Lof Lenadas 🧉 C C 1 D D Show 15 🔻                                                          |              |                                                |       |                       |                            |
| opFlow 3.0.11 is licensed to Opmantek for 300 interfaces - Expires 04-Nov-2020 Impulsado por Opmantek |              |                                                |       |                       | imantek                    |